## Viewing Class Activity

- 1. Click Classes
- 2. Select Class Activity
- 3. Select a Class from the drop-down menu
- 4. Select Assignment History under Activity Report drop-down menu
- 5. Click Submit

|   |    | Activity Report |                 |
|---|----|-----------------|-----------------|
| • | >> |                 |                 |
|   | •  | • >>            | Activity Report |

6. Enter a Date Range to search activity for a specific time frame OR select an assignment from the list

| All Assignments Test Ciut | hie Broakdown Alt Assignmen | ts Study Outline Bre | antown     |                                   |                 |                 |                  |           |
|---------------------------|-----------------------------|----------------------|------------|-----------------------------------|-----------------|-----------------|------------------|-----------|
| Assignment                | Exam                        | Class                | Created    | Test<br>Window                    | Test<br>Minutes | Study<br>Window | Study<br>Minutes | Breakdown |
| Demo Ausignments          | Damo Anatomy Exam           | Damo Class           | 2019-11-21 | 2019-11-21:00:00-2020-01-31:00:00 | 320             |                 |                  | seet.     |

7. Click All Assignments Test Outline Breakdown to see a report representing all assignments taken by this

class

| Outline Reakdown                                                 |                                            |
|------------------------------------------------------------------|--------------------------------------------|
| R Download M.S<br>Rebuild Report                                 |                                            |
| By Users                                                         |                                            |
| D Show all available outlines (quarks to authors) questions with |                                            |
| Component                                                        | *s Correct (# Correct Auswers)( Questions) |
| Anatomy 😭 🖸                                                      | 71% (995 / 1400)                           |
| Anatomy 著 🖸                                                      | 71% (995 / 1400)                           |
| The Lower Limb 👹                                                 | 71% (995 / 1400)                           |
| User, Stadent, Benjamin                                          | 269(-(1.3-/-50)                            |
| User Student, Anna                                               | 268, (13 / 50)                             |
| User, Mathent, Mary                                              | 5698 (20) / 505                            |
| User: Student, Jessie                                            | 2006 (219 / 301                            |
| User Student, Ruth                                               | 66% (33 ) 50)                              |
| ther bladest, Nathas                                             | aus. (40 - 50)                             |

a. Individual assignment outline breakdowns can be accessed either by clicking **Test** or **Study** in the *Breakdowns* column on the far right OR going to **Assignment Reports** tab